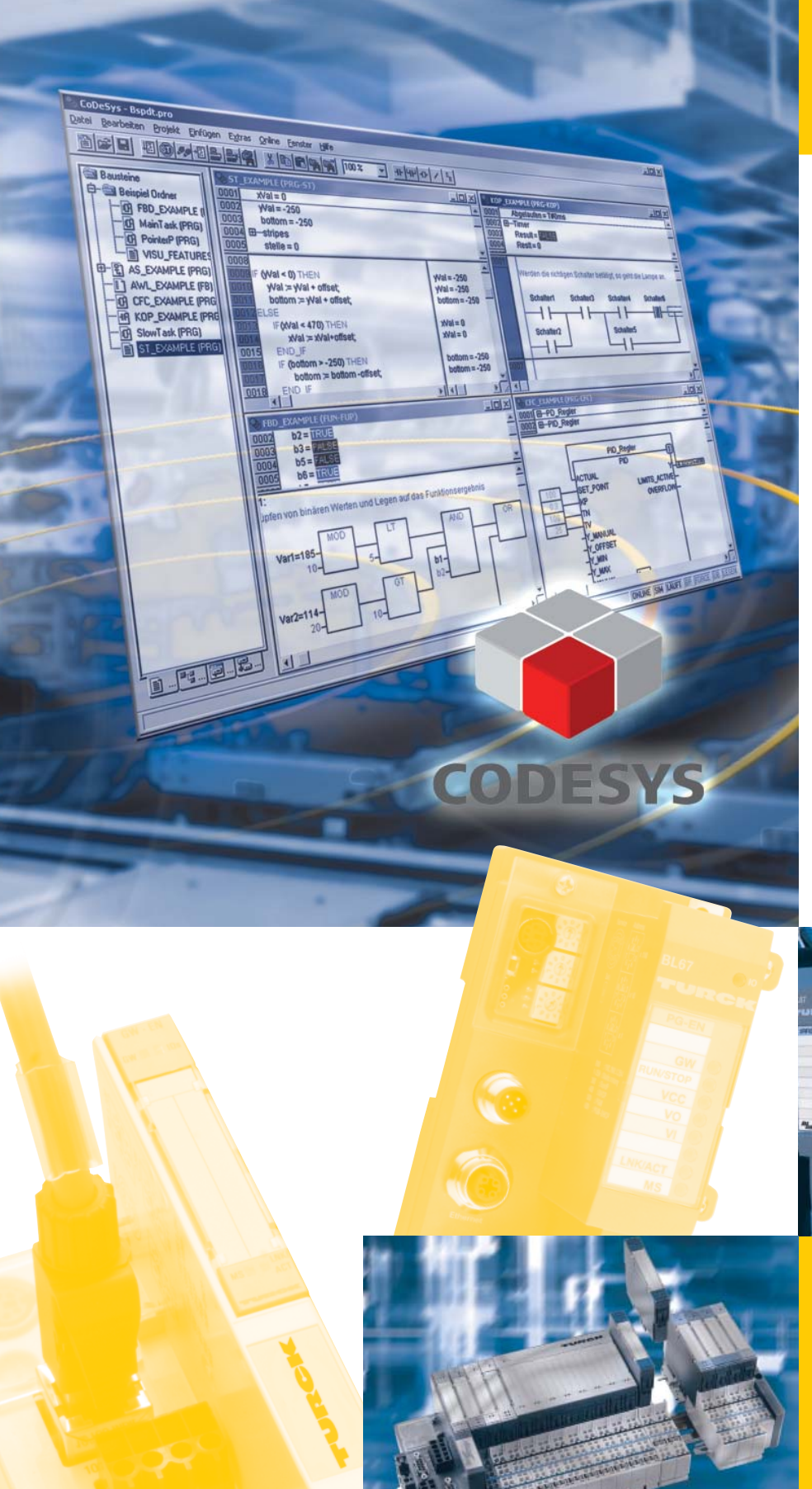

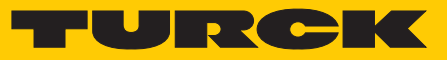

Industri<mark>al</mark> Au<mark>tomation</mark>

# APPLICATION NOTE

BL××-FUNCTION BLOCKS FOR CODESYS

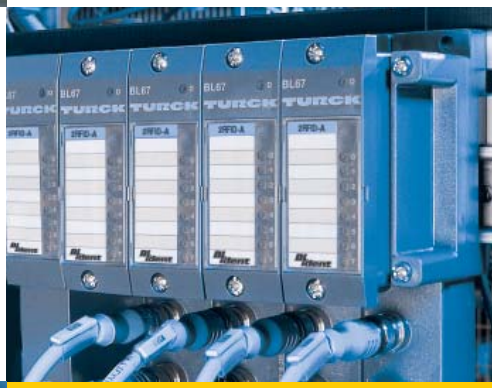

Sense it! Connect it! Bus it! Solve it!

All brand and product names are trademarks or registered trade marks of the owner concerned.

Edition 10/2012 © Hans Turck GmbH, Muelheim an der Ruhr

All rights reserved, including those of the translation.

No part of this manual may be reproduced in any form (printed, photocopy, microfilm or any other process) or processed, duplicated or distributed by means of electronic systems without written permission of Hans Turck GmbH & Co. KG, Muelheim an der Ruhr.

Subject to alterations without notice

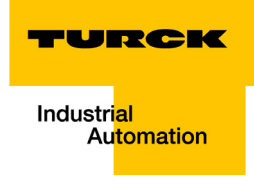

## **Table of contents**

| 1              | CoDeSys - function blocks for programmable gateways                                       |            |  |
|----------------|-------------------------------------------------------------------------------------------|------------|--|
| 1.1            | Installation                                                                              | 1-2        |  |
| 1.2            | General                                                                                   | 1-3        |  |
| 1.3            | BL20-function blocks                                                                      | 1-4        |  |
| 1.3.1          | BL20-1CNT-24VDC-module                                                                    | 1-4        |  |
| 1.4            | BL20/BL67-function blocks                                                                 | 1-8        |  |
| 1.4.1<br>1.4.2 | BLxx-1RS232- and BLxx-1RS482/422-modules<br>BLxx-1SSI-Modul                               |            |  |
| 2              | Application example for a BLxx_1RSxxx_FB with Hyper Terminal                              |            |  |
| 2.1            | General                                                                                   | 2-2        |  |
| 2.1.1          | Windows HyperTerminal                                                                     | 2-3        |  |
| 2.2            | Setting-up the communication parameters                                                   | 2-4        |  |
| 2.2.1<br>2.2.2 | Setting-up the module parameters in CoDeSys<br>Setting-up the properties in HyperTerminal | 2-4<br>2-5 |  |
| 2.3            | CoDeSys - calling the FB and variable declaration                                         | 2-6        |  |
| 2.4            | Transmission of data (module $ ightarrow$ HyperTerminal)                                  | 2-7        |  |
| 2.5            | Reception of data (HyperTerminal $ ightarrow$ module)                                     | 2-8        |  |

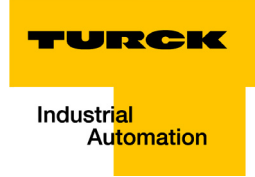

# 1 CoDeSys - function blocks for programmable gateways

| 1.1   | Installation                                                                                                    | 2           |
|-------|----------------------------------------------------------------------------------------------------|-------------|
| 1.2   | General                                                                                                    | 3           |
| 1.3   | BL20-function blocks                                                                                                    | 4           |
| 1.3.1 | BL20-1CNT-24VDC-module<br>– Variable description<br>– Example for the PLC configuration of the module BL20-1CNT                               | 4<br>4<br>7 |
| 1.4   | BL20/BL67-function blocks                                                                                                    |             |
| 1.4.1 | BLxx-1RS232- and BLxx-1RS482/422-modules<br>– Structure of the function block<br>– Variable description                                       |             |
| 1.4.2 | BLxx-1SSI-Modul<br>– Structure of the function block<br>– Variable description<br>– Example for the PLC configuration of the module BLxx-1SSI |             |

#### 1.1 Installation

In order to use the function block described in the next pages, the file "BLxx\_PG\_FB.lib" has to be copied into the following Windows folder (choose the drive letter according to the installation path of the CoDeSys software):

C:\Programs\CommonFiles\CAA-Targets\Turck\BLxx

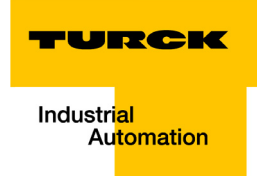

#### 1.2 General

The gateways BL20-PG-×× and BL67-PG-×× support technology modules at the local module bus, which provide command and control bits for the data exchange via the process data.

In order to use these module functions, so called "handshake" mechanisms have to be programmed in the user program.

In the following, functions which control this handling are described. The functions are part of the BLxx\_PG\_FB.lib. This library is divided into two sub-directories:

- 1 BL20\_PG\_FB with function block BL20\_1CNT\_FB for the module BL20-1CNT
- 2 BLxx\_PG\_FB with function block BLxx\_1RS××\_FB for the modules BL××-1RS232 as well as BL××-1RS422/485 and BL××\_1SSI\_FB for the module BL××-1SSI

#### **Remark:**

A prefix is added to the variable names. This prefix is chosen according to recommendations in the IEC 61131 and of 3S-Smart Software Solutions GmbH.

By means of this prefix the user can identify the variables' data types:

#### Example:

xVarName = data type BOOLEAN

bVarName = data type BYTE etc.

#### **1.3 BL20-function blocks**

The function blocks in this sub-directory are only valid for BL20 modules.

#### 1.3.1 BL20-1CNT-24VDC-module

The function block BL20\_1CNT\_FB is used for handling the data of the module BL20-1CNT-24VDC in counter mode or measurement mode.

The function block works with the starting addresses of the counter module's process in- and output data. On the one hand, it shows the actual counter or measurement value and on the other hand, the module's functions described in the manual "BL20 I/O modules" (D300717) can be controlled.

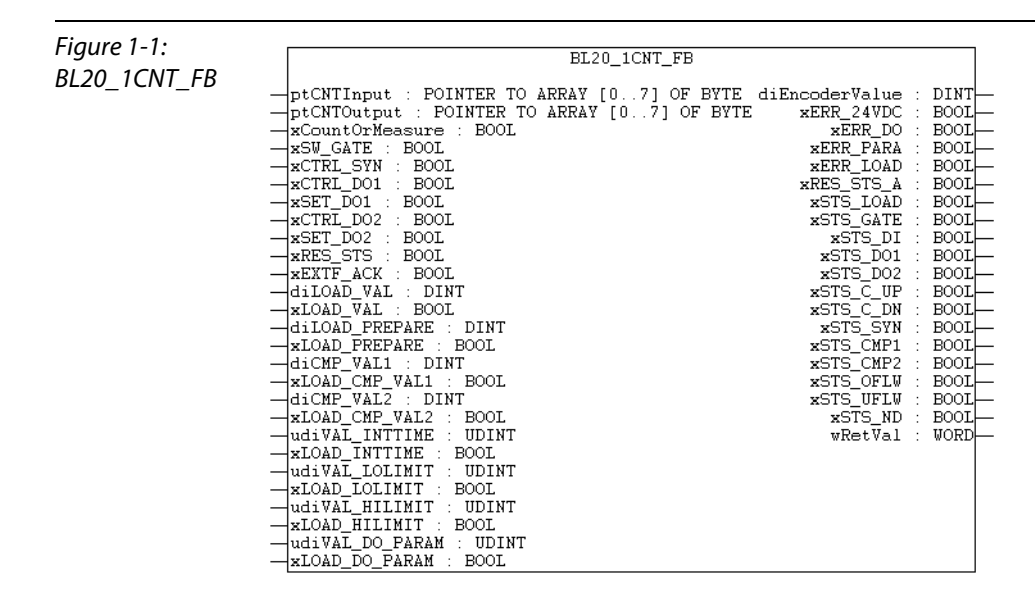

#### **Variable description**

For internal purpose, the process input and process output data are converted into data type BYTE. Therefore the variables "ptCNTInput" and "ptCNTOutput" are defined as data type POINTER.

| Table 1-1:<br>Variable<br>description<br>BL20_1CNT_FB | Variable        | Туре                             | Meaning                                                                                                    |
|-------------------------------------------------------|-----------------|----------------------------------|----------------------------------------------------------------------------------------------------|
|                                                       | ptCNTInput      | POINTER TO ARRAY<br>[07] OF BYTE | POINTER to the counter module's process input<br>words e.g. ADR(%IW4) or ADR(CNT_IN) $\rightarrow$<br>Example for the PLC configuration of the module<br>BL20-1CNT (page 1-7).    |
|                                                       | ptCNTOutput     | POINTER TO ARRAY<br>[07] OF BYTE | POINTER to the counter module's process output<br>words e.g. ADR(%QW4) or ADR(CNT_OUT). $\rightarrow$<br>Example for the PLC configuration of the module<br>BL20-1CNT (page 1-7). |
|                                                       | xCountOrMeasure | BOOL                             | The module's operation mode as chosen in the<br>PLC configuration:<br>0 = counter mode<br>1 = measurement mode                                                                    |

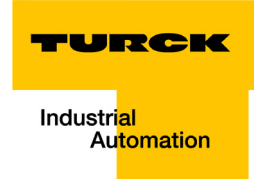

| Table 1-1:<br>Variable<br>description<br>BL20_1CNT_FB | Variable        | Туре  | Meaning                                                 |
|-------------------------------------------------------|-----------------|-------|---------------------------------------------------------|
|                                                       | xSW_GATE        | BOOL  | Software release for counting or measurement            |
|                                                       | xCTRL_SYN       | BOOL  | Release synchronization                                 |
|                                                       | xCTRL_DO1       | BOOL  | Release output DO1                                      |
|                                                       | xSET_DO1        | BOOL  | Control bit output DO1                                  |
|                                                       | xCTRL_DO2       | BOOL  | Release output DO2                                      |
|                                                       | xSET_DO2        | BOOL  | Control bit output DO2                                  |
|                                                       | xRES_STS        | BOOL  | Reset status bits: $0 \rightarrow 1$ start reset        |
|                                                       | xEXTF_ACK       | BOOL  | Acknowledgment of diagnostic error                      |
|                                                       | diLOAD_VAL      | DINT  | for counter mode: Value for "load value directly"       |
|                                                       | xLOAD_VAL       | BOOL  | for counter mode: load "load value directly"            |
|                                                       | diload_prepare  | DINT  | for counter mode: value for "load value in preparation" |
|                                                       | xLOAD_PREPARE   | BOOL  | for counter mode: load "load value in preparation"      |
|                                                       | diCMP_VAL1      | DINT  | for counter mode: value for "reference value 1"         |
|                                                       | xLOAD_CMP_VAL1  | BOOL  | for counter mode: load "reference value 1"              |
|                                                       | diCMP_VAL2      | DINT  | for counter mode: value for "reference value 2"         |
|                                                       | xLOAD_CMP_VAL2  | BOOL  | for counter mode: load "reference value 2"              |
|                                                       | udiVAL_INTTIME  | UDINT | for measurement mode: value for "integration time"      |
|                                                       | xLOAD_INTTIME   | BOOL  | for measurement mode: load "integration time"           |
|                                                       | udiVAL_LOLIMIT  | UDINT | for measurement mode: value for "lower limit"           |
|                                                       | xLOAD_LOLIMIT   | BOOL  | for measurement mode: load "lower limit"                |
|                                                       | udiVAL_HILIMIT  | UDINT | for measurement mode: value for "upper limit"           |
|                                                       | xLOAD_HILIMIT   | BOOL  | for measurement mode: load "upper limit"                |
|                                                       | udiVAL_DO_PARAM | UDINT | Function and behavior output DO1 and DO2                |
|                                                       | xLOAD_DO_PARAM  | BOOL  | Change function and behavior output DO1 and DO2         |
|                                                       | xSTS_LOAD       | BOOL  | Load function and behavior output DO1 and DO2           |
|                                                       | diEncoderValue  | DINT  | Count value                                             |
|                                                       | xERR_24VDC      | BOOL  | Error bit short-circuit sensor or error at power supply |

| Table 1-1:<br>Variable<br>description<br>BL20_1CNT_FB | Variable   | Туре      | Meaning                                                   |
|-------------------------------------------------------|------------|-----------|-----------------------------------------------------------|
|                                                       | xERR_DO    | BOOL      | Error bit short-circuit at output DO1                     |
|                                                       | xERR_PARA  | BOOL      | Error bit parameterization                                |
|                                                       | xERR_LOAD  | BOOL      | Error bit load procedure                                  |
|                                                       | xRES_STS_A | BOOL      | Reset status bits active                                  |
|                                                       | xSTS_LOAD  | BOOL      | Load procedure running                                    |
|                                                       | xSTS_GATE  | BOOL      | Status release counter module                             |
|                                                       | xSTS_DI    | BOOL      | Status hardware input                                     |
|                                                       | xSTS_DO1   | BOOL      | Status hardware output DO1                                |
|                                                       | xSTS_DO2   | BOOL      | Status software output DO2                                |
|                                                       | xSTS_C_UP  | BOOL      | Status count direction up                                 |
|                                                       | xSTS_C_DN  | BOOL      | Status count direction down                               |
|                                                       | xSTS_SYN   | BOOL      | Status synchronization                                    |
|                                                       | xSTS_CMP1  | BOOL      | Status comparator 1                                       |
|                                                       | xSTS_CMP2  | BOOL      | Status comparator 2 2                                     |
|                                                       | xSTS_OFLW  | BOOL      | Status upper count limit                                  |
|                                                       | xSTS_UFLW  | BOOL      | Status lower count limit                                  |
|                                                       | xSTS_ND    | BOOL      | Status zero crossing                                      |
|                                                       | wRetVal    | WORD      | Returned value: Value > 8000h $\rightarrow$ Error         |
|                                                       |            | - 0x8101: | Size of input data $\neq$ 8 Bytes $\rightarrow$ abort FB  |
|                                                       |            | - 0x8103  | Size of output data $\neq$ 8 Bytes $\rightarrow$ abort FB |

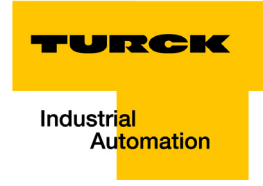

#### Example for the PLC configuration of the module BL20-1CNT

In this example, the assignment of the process input data to the variable "ptCNTInput" can be done in different ways:

- 1 as ADR(CNT\_IN), if a symbolic name has been assigned to the input address,
- 2 or directly as ADR(%IW4)

This is also valid for the process output data in variable "ptCNTOutput":

- 1 as ADR(CNT\_OUT), if a symbolic name has been assigned to the output address,
- 2 or directly as ADR%QW4)

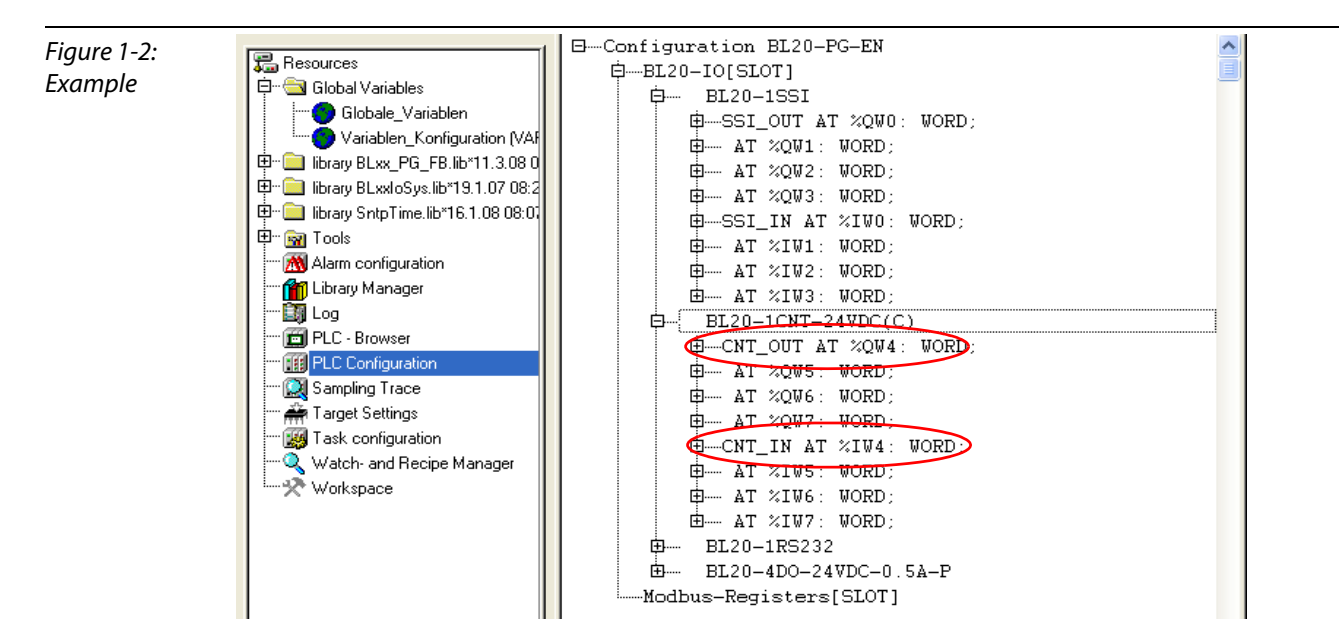

#### 1.4 BL20/BL67-function blocks

The function blocks described in the following section can be used for both, BL20 as well as BL67 modules.

#### 1.4.1 BLxx-1RS232- and BLxx-1RS482/422-modules

The function block BLxx\_1RSxxx\_FB can be used for the data handling of the interface modules (BL20-1RS232, BL20-1RS485/422, BL67-1RS232 und BL67-1RS485/422). It supports the simultaneous transmitting and receiving of data, which means, a full duplex mode, for example with the module BLxx-1RS232, is possible. As only the in- and output data are evaluated, this function block can be chosen regardless of the type of interface which is used.

The function block recalls the process input data (ptRxData) and stores them to the data buffer (ptRxBuffer). The size and the location of the data buffer are determined by the user.

Additionally, the user can define the number of bytes within a telegram (uiMaxRxBuffer).

The same applies for the transmit data.

#### Structure of the function block

| Figure 1-3:      |                                                                                                  |              |  |  |
|------------------|--------------------------------------------------------------------------------------------------|--------------|--|--|
| Structure of the | BLXX_1RSXXX_FB                                                                                   |              |  |  |
| function block   |                                                                                                  | BOOL         |  |  |
| BLxx_1RSxxx_FB   | <pre>— ptTxData : POINTER TO ARRAY [07] OF BYTE uiReceivedBytes :<br/>— xEnableRx : BOOL</pre>   | UINT<br>BOOL |  |  |
|                  | xchableix : BOOL ulsentbytes :<br>-xQuit : BOOL xSendBufNotEmpty :<br>-xClr Buf Boc BOOL vBetVal | BOOL         |  |  |
|                  | -xclr_Buf_Tx : BOOL<br>-xDisableTxBuffer : BOOL                                                  | . word       |  |  |
|                  |                                                                                                  |              |  |  |
|                  |                                                                                                  |              |  |  |

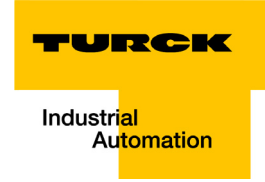

#### Variable description

For internal purpose, the process input and process output data are converted into data type BYTE. Therefore the variables "ptRxData" and "ptTxData" are defined as data type POINTER.

| Table 1-2:<br>Variable<br>description<br>BLxx_1RSxxx_<br>FB | Variable         | Туре                             | Meaning                                                                                                    |
|-------------------------------------------------------------|------------------|----------------------------------|----------------------------------------------------------------------------------------------------|
|                                                             | ptRxData         | POINTER TO ARRAY<br>[07] OF BYTE | Pointer to the module's process input data e.g.<br>ADR( $\%$ IW8) or ADR(RS232_RX) $\rightarrow$ Example for the<br>PLC configuration of the module BLxx-1RSxxx<br>(page 1-10).                                         |
|                                                             | ptTxData         | POINTER TO ARRAY<br>[07] OF BYTE | Pointer to the module's process output data e.g.<br>ADR(%IQ8) or ADR(RS232_TX) $\rightarrow$ Example for the<br>PLC configuration of the module BLxx-1RSxxx<br>(page 1-10).                                             |
|                                                             | xEnableRx        | BOOL                             | Release for data reception                                                                                                    |
|                                                             | xEnableTx        | BOOL                             | Release for data transmission                                                                                                    |
|                                                             | xQuit            | BOOL                             | Acknowledgment of errors                                                                                                    |
|                                                             | xClr_Buf_Rx      | BOOL                             | Flushing of receive buffer: $0 \rightarrow 1$ and Quit = 1                                                                                                    |
|                                                             | xClr_Buf_Tx      | BOOL                             | Flushing of transmit buffer: $0 \rightarrow 1$ and Quit = 1                                                                                                    |
|                                                             | xDisableTxBuffer | BOOL                             | Disabling transmit buffer:<br>0 = release;<br>1 = disable                                                                                                    |
|                                                             | ptRxBuffer       | POINTER TO BYTE                  | Address of the buffer for receive data within the PLC. Array of n elements of data type BYTE.                                                                                                    |
|                                                             | uiMaxRxBytes     | UINT                             | Maximum number of the data byte to be received<br>within one telegram. Can be changed before a<br>new job according to the expected telegram<br>length.<br>Note: Has to be > 0, if not, data are not received.          |
|                                                             | ptTxBuffer       | POINTER TO BYTE                  | Address of the buffer for the transmit data within the PLC. Array of n elements of data type BYTE.                                                                                                    |
|                                                             | uiMaxTxBytes     | UINT                             | Maximum number of the data byte to be<br>transmitted within one telegram. Can be changed<br>before a new job according to the expected<br>telegram length.<br>Note: Has to be > 0, if not, data are not<br>transmitted. |
|                                                             | xBusyRx          | BOOL                             | Displays an active data reception.                                                                                                    |
|                                                             | uiReceivedBytes  | UINT                             | Counter for the received data bytes                                                                                                    |
|                                                             | xBusyTx          | BOOL                             | Displays an active data transmission                                                                                                    |
|                                                             | uiSentBytes      | UINT                             | Counter for the transmitted data bytes                                                                                                    |

| Table 1-2:<br>Variable<br>description<br>BLxx_1RSxxx_<br>FB | Variable                  | Туре   | Meaning                                                                                     |
|-------------------------------------------------------------|---------------------------|--------|---------------------------------------------------------------------------------------------|
|                                                             | xSentByteNotEmpty         | BOOL   | -                                                                                           |
|                                                             | wRetVal                   | WORD   | Return Value: value > 8000h $\rightarrow$ error                                             |
|                                                             | – error of size variables | 0×8101 | "Size of receive buffer" > the "max. number of bytes to be received" $\rightarrow$ abort FB |
|                                                             |                           | 0×8103 | Size of array of input data $\neq$ 8 Bytes $\rightarrow$ abort FB                           |
|                                                             |                           | 0×8201 | "Size of transmit buffer" > the "max. number of bytes to be sent" $\rightarrow$ abort FB    |
|                                                             |                           | 0×8203 | Size of array of output data $\neq$ 8 Bytes $\rightarrow$ abort FB                          |
|                                                             | – module errors           | 0×8000 | Module not ready for communication                                                          |
|                                                             |                           | 0×8008 | Parameter error at module                                                                   |
|                                                             |                           | 0×8010 | Hardware error at module                                                                    |
|                                                             |                           | 0×8020 | Error in data flow control                                                                  |
|                                                             |                           | 0×8040 | Frame error                                                                                 |
|                                                             |                           | 0×8080 | (Receive-)buffer overflow                                                                   |

#### Example for the PLC configuration of the module BLxx-1RSxxx

In this example, the assignment of the process input data to the variable "ptRxData" can be done in different ways:

- 1 as ADR(RS232\_RX), if a symbolic name has been assigned to the input address,
- 2 or directly as ADR(%IW8)

This is also valid for the process output data in variable "ptTxData":

1 as ADR(RS232\_TX), if a symbolic name has been assigned to the output address, or directly as ADR%QW8).

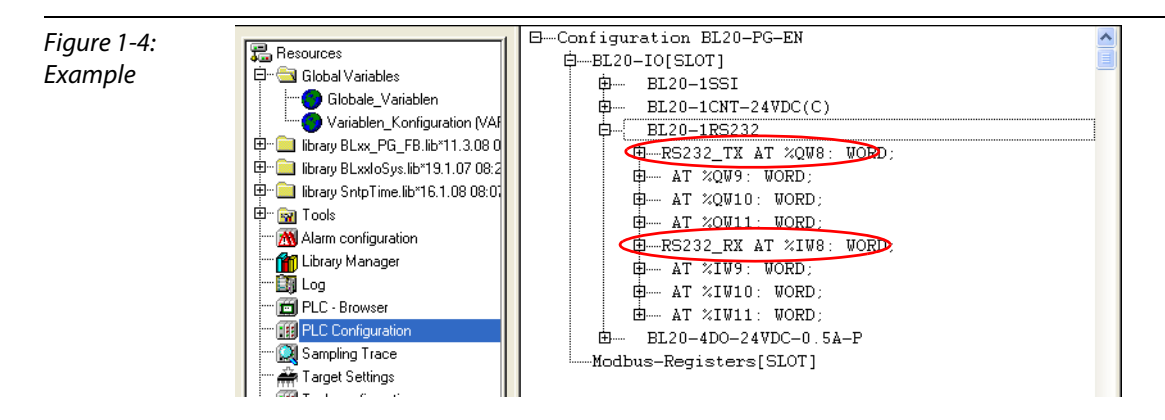

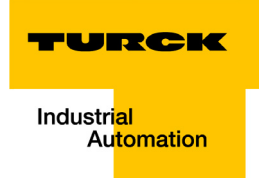

#### 1.4.2 BLxx-1SSI-Modul

The function block BLxx\_1SSI\_FB is used for the data handling of a module BL20-1SSI and BL67-1SSI.

Structure of the function block

Figure 1-5: Structure of the function block BLxx\_1SSI\_FB

|   | BLXX_1SSI_FB                                              |         |
|---|-----------------------------------------------------------|---------|
| _ | ptSSIInput : POINTER TO ARRAY [07] OF BYTE dwRegRdData :  | DWORD-  |
| _ | ptSSIOutput : POINTER TO ARRAY [07] OF BYTE bRegRdAdrStat | : BYTE  |
| _ | xStop : BOOL xRegRdAbort                                  | : BOOL  |
| - | xEnCMP1 : BOOL xRegWrAkn                                  | : BOOL  |
| _ | xClrCMP1 : BOOL xRegWrAcept                               | : BOOL  |
| _ | xEnCMP2 : BOOL xStsCMP1                                   | : BOOL  |
| _ | xClrCMP2 : BOOL xFlagCMP1                                 | : BOOL  |
| _ | diREG_CMP1 : DINT xRelCMP1                                | : BOOL  |
| _ | xLOAD REG CMP1 : BOOL xStsCMP2                            | : BOOL  |
| _ | diREG CMP2 : DINT xFlagCMP2                               | : BOOL  |
| _ | xLOAD_REG_CMP2 : BOOL xRelCMP2                            | : BOOL  |
| _ | diREG_LOWER_LIMIT : DINT xStsDn                           | : BOOL  |
| _ | xLOAD_REG_LOWER_LIMIT : BOOL xStsUp                       | : BOOL  |
| _ | diREG_UPPER_LIMIT : DINT xStsOflw                         | : BOOL  |
| _ | xLOAD_REG_UPPER_LIMIT : BOOL xStsUflw                     | : BOOL  |
| _ | xReqWR : BOOL xStsStop                                    | : BOOL  |
| _ | bRegRdAdr : BYTE xSSIDiag                                 | : BOOL  |
| _ | bRegWrAdr : BYTE xSSISts0                                 | : BOOL  |
| _ | diRegWrData : DINT xSSISts1                               | : BOOL  |
|   | xSSISts2                                                  | : BOOL  |
|   | xSSISts3                                                  | : BOOL  |
|   | xErrSSI                                                   | : BOOL  |
|   | xErrPara                                                  | : BOOL- |
|   | wRetVal                                                   | : WORD- |

#### Variable description

For internal purpose, the process input and process output data are converted into data type BYTE. Therefore the variables "ptSSIInput" and "ptSSIOutput" are defined as data type POINTER.

| Table 1-3:<br>Variable<br>description<br>BLxx_1SSI_FB | Variable       | Туре                             | Meaning                                                                                                    |
|-------------------------------------------------------|----------------|----------------------------------|----------------------------------------------------------------------------------------------------|
|                                                       | ptSSIInput     | POINTER TO ARRAY<br>[07] OF BYTE | Pointer to the module's process input data e.g.<br>ADR(%IW0) or ADR(SSI_IN) $\rightarrow$ Example for the<br>PLC configuration of the module BLxx-1SSI (page<br>1-13).   |
|                                                       | ptSSlOutput    | POINTER TO ARRAY<br>[07] OF BYTE | Pointer to the module's process output data e.g.<br>ADR(%QW0) or ADR(SSI_OUT) $\rightarrow$ Example for the<br>PLC configuration of the module BLxx-1SSI (page<br>1-13). |
|                                                       | xStop          | BOOL                             | Communication control:<br>0 = cyclic reading;<br>1 = communication stopped                                                                                               |
|                                                       | xEnCMP1        | BOOL                             | Release comparison 1                                                                                                    |
|                                                       | xClrCMP1       | BOOL                             | Delete comparison bit 1                                                                                                    |
|                                                       | xEnCMP2        | BOOL                             | Release comparison 2                                                                                                    |
|                                                       | xClrCMP2       | BOOL                             | Delete comparison bit 2                                                                                                    |
|                                                       | diREG_CMP1     | DINT                             | Comparison value 1                                                                                                    |
|                                                       | xLOAD_REG_CMP1 | BOOL                             | Load comparison value 1                                                                                                    |

| Table 1-3:<br>Variable<br>description<br>BLxx_1SSI_FB | Variable                  | Туре  | Meaning                                                                          |
|-------------------------------------------------------|---------------------------|-------|----------------------------------------------------------------------------------|
|                                                       | diREG_CMP2                | DINT  | Comparison value 2                                                               |
|                                                       | xLOAD_REG_CMP2            | BOOL  | Load comparison value 2                                                          |
|                                                       | diREG_LOWER_LIMIT         | DINT  | Value for lower limit                                                            |
|                                                       | xLOAD_REG_LOWER_<br>LIMIT | BOOL  | Load value for lower limit                                                       |
|                                                       | diREG_UPPER_LIMIT         | DINT  | Value for upper limit                                                            |
|                                                       | xload_reg_upper_<br>Limit | BOOL  | Load value for upper limit                                                       |
|                                                       | xRegWR                    | BOOL  | Release for writing a register: $0 \rightarrow 1$ active                         |
|                                                       | bRegRdAdr                 | BYTE  | Address for reading a register                                                   |
|                                                       | bRegWrAdr                 | ВҮТЕ  | Address for writing a register                                                   |
|                                                       | diRegWrData               | DINT  | Data of the register to be written                                               |
|                                                       | dwRegRdData               | DWORD | Data of the register to be read                                                  |
|                                                       | bRegRdAdrStat             | ВҮТЕ  | Acknowledge of the register which was read                                       |
|                                                       | xRegRdAbort               | BOOL  | Abort of reading registers                                                       |
|                                                       | xRegWrAkn                 | BOOL  | Acknowledge WRITE register running                                               |
|                                                       | xRegWrAcept               | BOOL  | Acknowledge WRITE register accepted                                              |
|                                                       | xStsCMP1                  | BOOL  | Status bit COMP1:<br>1 = RegSSIPos = RegCMP1;<br>0 = RegSSIPos ≠ RegCMP1         |
|                                                       | xFlagCMP1                 | BOOL  | Status bit COMP1 (latch):<br>1 = RegSSIPos = RegCMP1;<br>0 = RegSSIPos ≠ RegCMP1 |
|                                                       | xRelCMP1                  | BOOL  | Status bit COMP1:<br>1 = RegSSIPos ≥ RegCMP1;<br>0 = RegSSIPos < RegCMP1         |
|                                                       | xStsCMP2                  | BOOL  | Status bit COMP2<br>1 = RegSSIPos = RegCMP2;<br>0 = RegSSIPos ≠ RegCMP2          |
|                                                       | xFlagCMP2                 | BOOL  | Status bit COMP2 (latch):<br>1 = RegSSIPos = RegCMP2;<br>0 = RegSSIPos ≠ RegCMP2 |
|                                                       | xRelCMP2                  | BOOL  | Status bit COMP2<br>1 = RegSSIPos ≥ RegCMP2;<br>0 = RegSSIPos < RegCMP2          |
|                                                       | xSstDN                    | BOOL  | Status count direction down                                                      |
|                                                       |                           |       |                                                                                  |

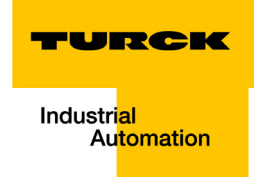

| Table 1-3:<br>Variable<br>description<br>BLxx_1SSI_FB | Variable  | Туре      | Meaning                                                            |
|-------------------------------------------------------|-----------|-----------|--------------------------------------------------------------------|
|                                                       | xStsOflw  | BOOL      | Status overflow                                                    |
|                                                       | xStsUflw  | BOOL      | Status underflow                                                   |
|                                                       | xStsStop  | BOOL      | Status communication                                               |
|                                                       | xSSIDiag  | BOOL      | Display: diagnostic message present                                |
|                                                       | xSSISts0  | BOOL      | Diagnostic bit 0                                                   |
|                                                       | xSSISts1  | BOOL      | Diagnostic bit 1                                                   |
|                                                       | xSSISts2  | BOOL      | Diagnostic bit 2                                                   |
|                                                       | xSSISts3  | BOOL      | Diagnostic bit 3                                                   |
|                                                       | xERR_SSI  | BOOL      | Status encoder signal:<br>1 = error (wire break)<br>0 = O.K.       |
|                                                       | xERR_PARA | BOOL      | Status parameterization:<br>1 = error<br>0 = O.K.                  |
|                                                       | wRetVal   | WORD      | Return Value: value > 8000h $\rightarrow$ error                    |
|                                                       |           | – 0x8101: | Size of array of input data $\neq$ 8 Bytes $\rightarrow$ abort FB  |
|                                                       |           | - 0x8103  | Size of array of output data $\neq$ 8 Bytes $\rightarrow$ abort FB |

#### Example for the PLC configuration of the module BLxx-1SSI

In this example, the assignment of the process input data to the variable "ptSSIInput" can be done in different ways:

- 1 as ADR(SSI\_IN), if a symbolic name has been assigned to the input address,
- 2 or directly as ADR(%IW0)

This is also valid for the process output data in variable "ptSSI\_Output":

1 as ADR(SSI\_OUT), if a symbolic name has been assigned to the output address, or directly as ADR%QW0).

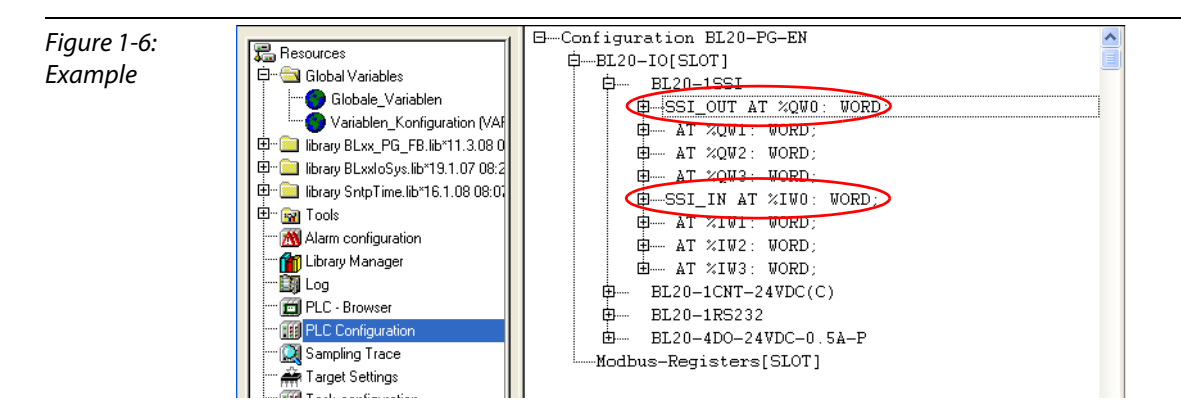

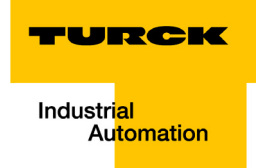

## 2 Application example for a BLxx\_1RSxxx\_FB with Hyper Terminal

| 2.1            | General                                                                                   | 2      |
|----------------|-------------------------------------------------------------------------------------------|--------|
| 2.1.1          | Windows HyperTerminal                                                                     | 3      |
| 2.2            | Setting-up the communication parameters                                                   | 4      |
| 2.2.1<br>2.2.2 | Setting-up the module parameters in CoDeSys<br>Setting-up the properties in HyperTerminal | 4<br>5 |
| 2.3            | CoDeSys - calling the FB and variable declaration                                         | 6      |
| 2.4            | Transmission of data (module $ ightarrow$ HyperTerminal)                                  | 7      |
| 2.5            | Reception of data (HyperTerminal $ ightarrow$ module)                                     | 8      |

#### 2.1 General

By means of the following example, a RS232-communication between a BL20-station, consisting of a programmable gateway and amongst others one RS232-module, and a Windows HyperTerminal is described.

The connection between RS23-module and PC is realized via the PC's COM-interface:

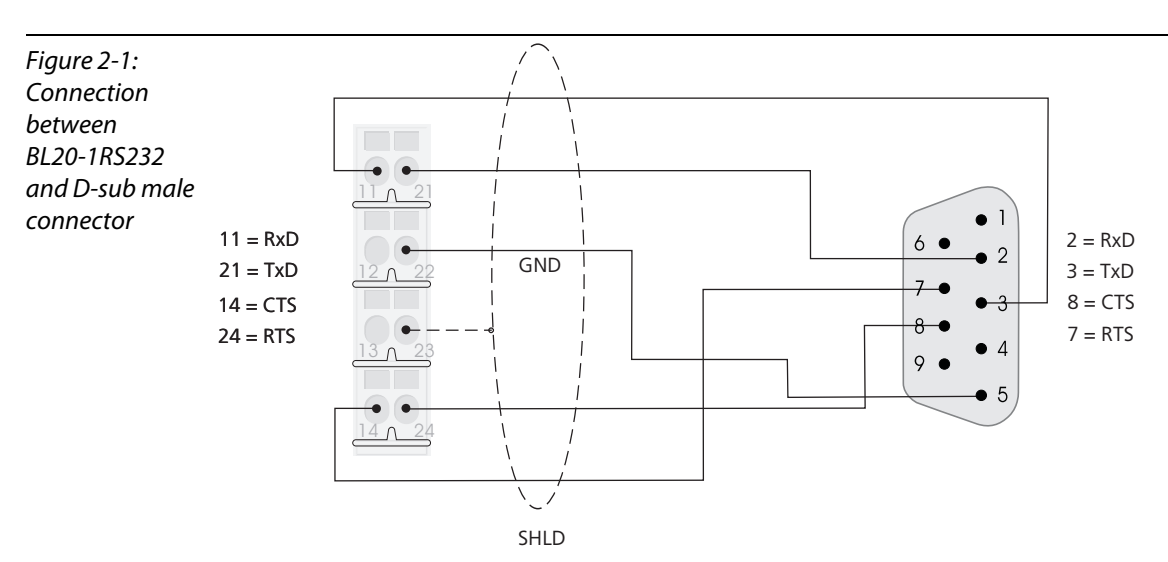

Assignment of the signal types at a 9-pole Submin-D male connector

| Table 1:                       | Pin- No. | Signal designation |                     |  |
|--------------------------------|----------|--------------------|---------------------|--|
| Assignment of the signal types | 1        | DCD                | Data Carrier Detect |  |
| RS232                          | 2        | RxD                | Receive Data        |  |
|                                | 3        | TxD                | Transmit Data       |  |
|                                | 4        | DTR                | Data Terminal Ready |  |
|                                | 5        | GND                | Ground              |  |
|                                | 6        | DSR                | Data Set Ready      |  |
|                                | 7        | RTS                | Request To Send     |  |
|                                | 8        | CTS                | Clear To Send       |  |
|                                | 9        | RI                 | Ring Indicator      |  |

## Note

The table rows highlighted in grey indicate signals that are also available at the terminals of the base module.

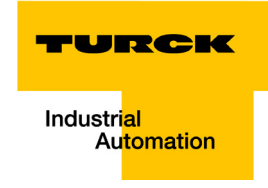

#### 2.1.1 Windows HyperTerminal

Windows-HyperTerminal is opened via "Start  $\rightarrow$  (All) Programs  $\rightarrow$  Accessories  $\rightarrow$  Communication  $\rightarrow$  HyperTerminal".

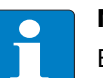

### Note

Enter your "Area Code". Entering the phone number is not necessary for a serial connection at the PC.

Enter a user defined connection name in the dialog box "Connection Description" and define the COM port, via which the connection between PC and module has to be established.

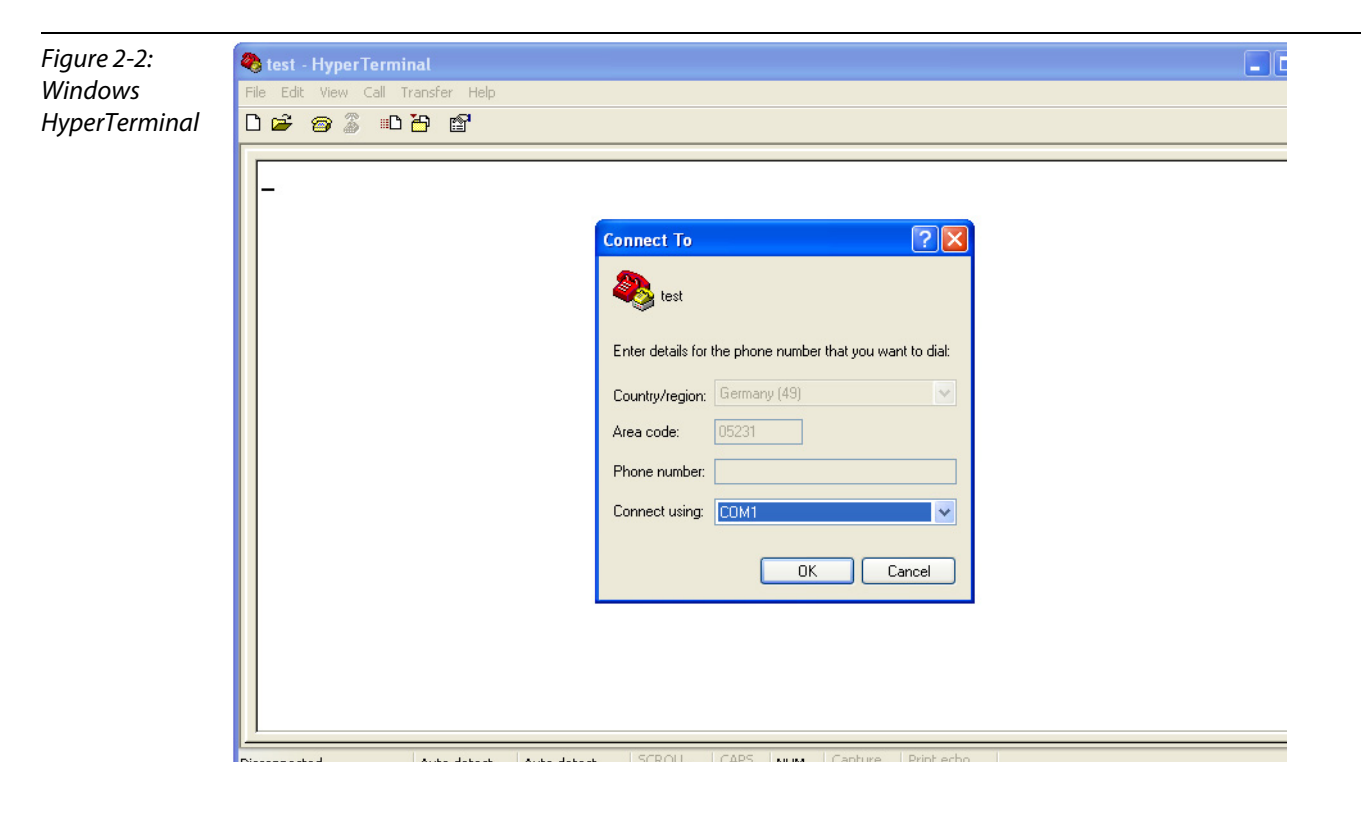

#### 2.2 Setting-up the communication parameters

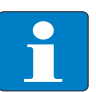

Note

In order to guarantee an error-free RS232-communication, the communication parameters of both RS232-nodes (RS232-module and HyperTerminal) have to be identical.

#### 2.2.1 Setting-up the module parameters in CoDeSys

The RS232-module's parameter definition is done in the PLC configuration.

Mark the entry BLxx-IO [Slot] and select the module BL20-1RS232 under "Selected Modules" in the "Input/Output"-tab.

After this, open the parameterization dialog box "Module Properties" via the "Properties" button.

| Properties         Properties         Properties | Figure 2-3:<br>IO module,<br>properties | CoDeSys - Sample_PG_FB_RS232.pro*         Ele Edit Project Insert Extras Online Window Help         Ele Fait Faith Control Faith Control Faith                                                      |                      |  |  |
|----------------------------------------------------------------------------------------------------|-----------------------------------------|----------------------------------------------------------------------------------------------------|----------------------|--|--|
|                                                                                                    | properties                              | Image: State of State of S | Byte<br>Byte<br>Byte |  |  |

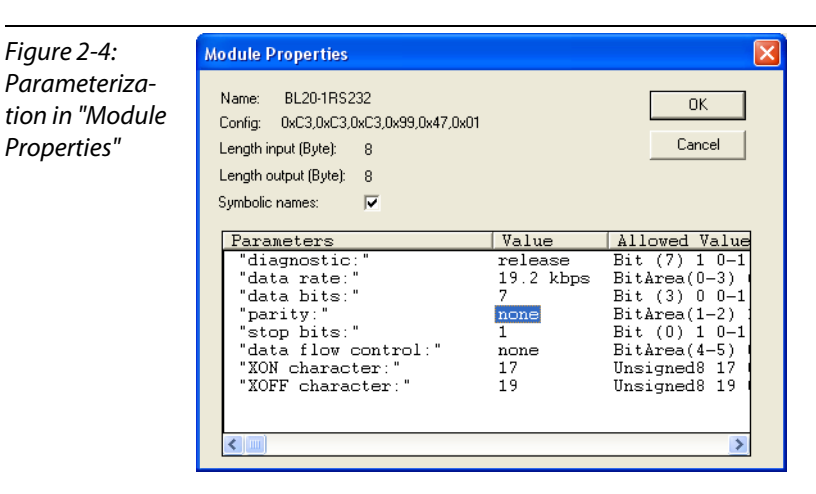

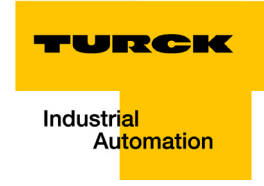

#### 2.2.2 Setting-up the properties in HyperTerminal

Configure HyperTerminal according to the application ("File  $\rightarrow$  Properties"). The configuration is only possible if the connection is inactive. If necessary, an active communication has to be disconnected via "Call  $\rightarrow$  Disconnect" first.

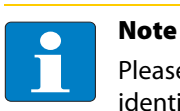

Please note that the configuration for the RS232-module and for the HyperTerminal are identical. Otherwise an error-free communication can not be guaranteed.

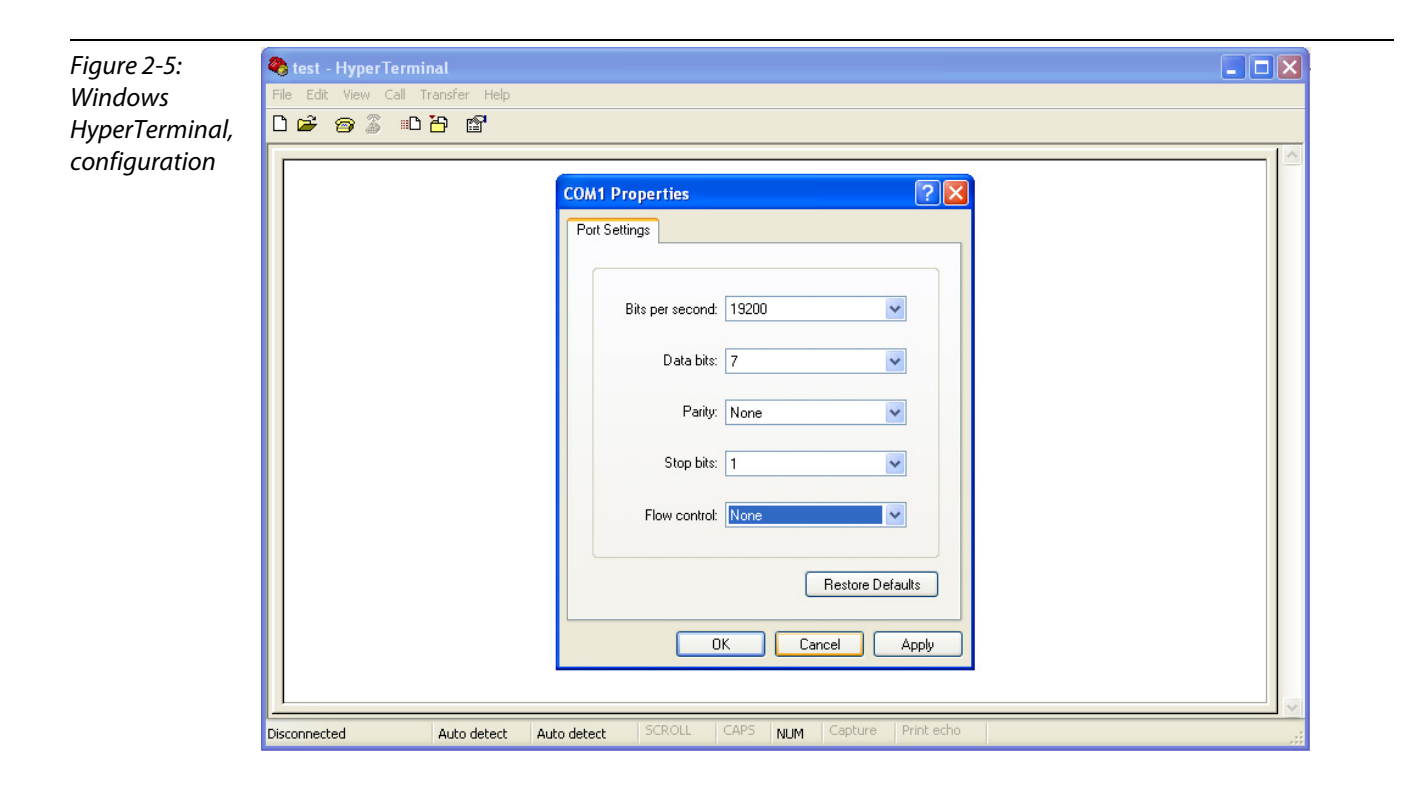

#### 2.3 CoDeSys - calling the FB and variable declaration

Call the function block BLxx\_RSxxx\_FB for RS232-communication in the PLC\_PRG.

If, in the PLC configuration, variables have been defined for the module's in- and output word (here in this example: "RS232\_RX" and "RS232\_TX"), then those variables have to be assigned to the pointers of the receive and transmit data buffers ("ptRxData" and "ptTxData", see also page 1-9).

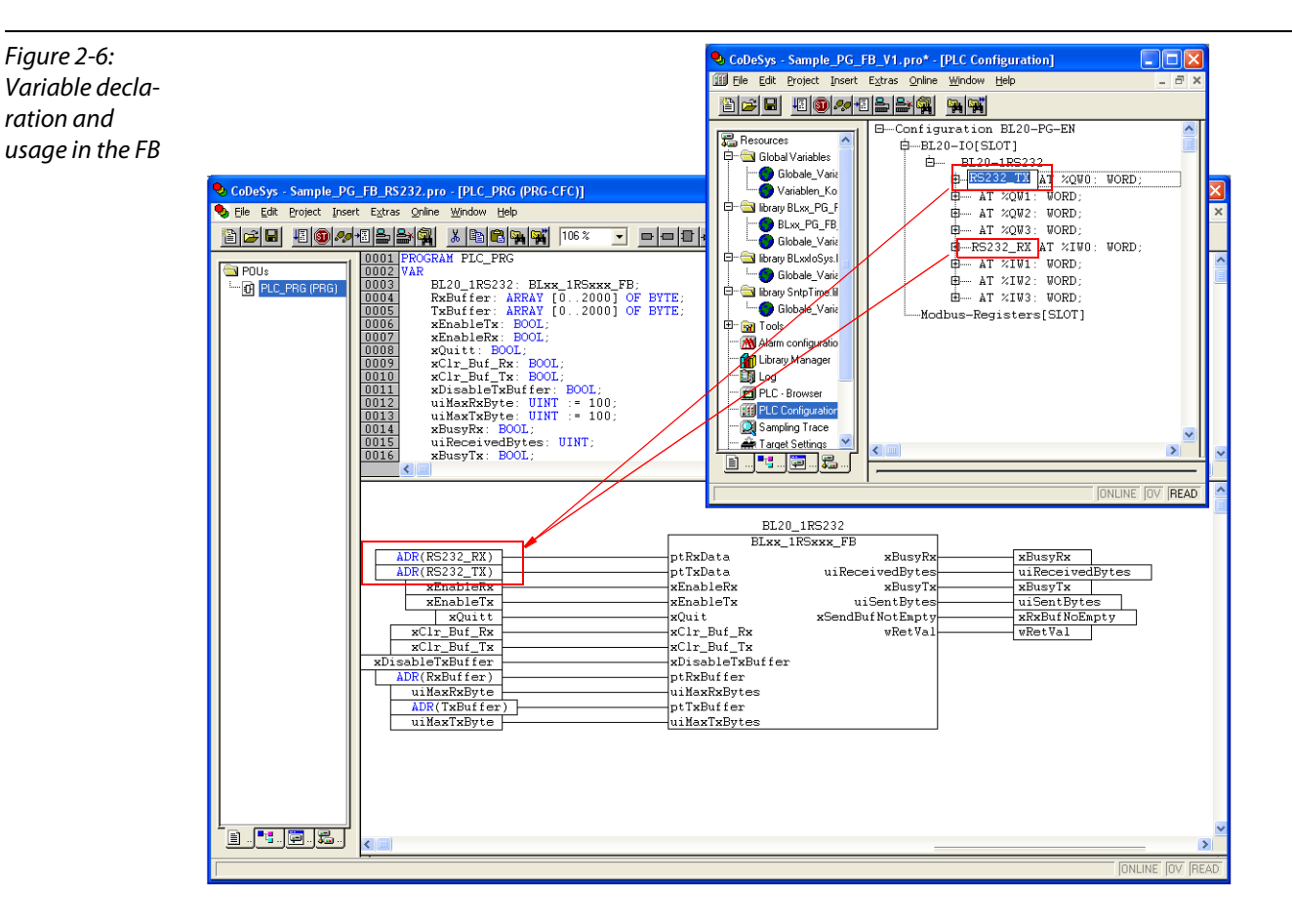

All other variables are already defined within the function block.

![](_page_21_Picture_6.jpeg)

Note

It is also important to enter the maximum number or data to be transmitted and received in "uiMaxTxByte" or respectively "uiMaxRxByte". Without these entries no data is exchanged.

| Figure 2-7:              |                  | BL20_            | _1RS232          |   |                 |
|--------------------------|------------------|------------------|------------------|---|-----------------|
| Max number of            |                  | BLxx_1           | RSxxx_FB         |   |                 |
| max. number of           | ADR(RS232_RX)    | ptRxData         | xBusyRx          | [ | xBusyRx         |
| data to be               | ADR(RS232_TX)    | ptTxData         | uiReceivedBytes  |   | uiReceivedBytes |
| uulu lo be               | xEnableRx        | xEnableRx        | xBusyTx          |   | xBusyTx         |
| transmitted and          | xEnableTx        | xEnableTx        | uiSentBytes      | [ | uiSentBytes     |
| <i>li unsinitteu unu</i> | xQuitt           | xQuit            | xSendBufNotEmpty |   | xRxBufNoEmpty   |
| received                 | xClr_Buf_Rx      | xClr_Buf_Rx      | wRetVal          | [ | wRetVal         |
| receiveu                 | xClr_Buf_Tx      | xClr_Buf_Tx      |                  |   |                 |
|                          | xDisableTxBuffer | xDisableTxBuffer |                  |   |                 |
|                          | ADR(RxBuffer)    | ptRxBuffer       |                  |   |                 |
|                          | uiMaxRxByte      | uiMaxRxBytes     |                  |   |                 |
|                          | ADR(TxBuffer)    | ptTxBuffer       |                  |   |                 |
|                          | uiMaxTxByte      | uiMaxTxBytes     |                  |   |                 |
|                          |                  |                  |                  |   |                 |

![](_page_22_Picture_1.jpeg)

#### 2.4 Transmission of data (module $\rightarrow$ HyperTerminal)

- 1 The data to be transmitted is written to the transmit buffer "TX\_Buffer".
- 2 Then, the transmission has to be enabled in the FB/ module. Set the variable "xEnableTx" to TRUE.
- **3** HyperTerminal shows the received data in ASCII code.

| Figure 2-8:  | CoDeSys - Sample_PG_FB_RS232.pro* - [PLC_PRG (PRG-CFC)]                                                                                                    |         |
|--------------|----------------------------------------------------------------------------------------------------|---------|
| Trancmiccion | 💊 Ele Edit Broject Insert Extras Qnline Window Help                                                                                                    | - 8 ×   |
| TUISIIISSION |                                                                                                    |         |
|              | POUs         0001         B-BL20_1R5232           0002         B-RxBuffer           -m         B_C_BBAL         0003           0003         B-TxBuffer                                                                                                    |         |
|              | $\begin{array}{c c c c c c c c c c c c c c c c c c c $                                                                                                    |         |
|              | 0007 TxBuffer[3] = 16#44<br>0008 TxBuffer[4] = 16#45<br>0008 TxBuffer[4] = 16#45                                                                                                    | ~       |
|              |                                                                                                    | >       |
|              | BL20_1R5232                                                                                                    | ^       |
|              | ADR(RS232_RY ptRxData xBusyRx KBusyRx                                                                                                    |         |
|              | ADR(RS222_V) ptTxData uiReceivedBytes=16#0000<br>Barbandez yzbes=16#0000 zbesete                                                                                                    |         |
|              | xEnablerx uiSantBytes-16#0064 uiSantBytes-16#0064                                                                                                    |         |
|              | Eduity         xduit         xbendbulhotEmpty           Koling         Acling         Acl                                                                                                    |         |
|              | Relation for contrast and the second second se                                                                                                    |         |
|              | ADREAM THE ADREAM ADREAM ADREA |         |
|              | MaxRaByte=16#0064 uiMaxRaBytes                                                                                                    |         |
|              | MaxTxByte=16#0064                                                                                                    |         |
|              |                                                                                                    |         |
|              | 🗣 test - HyperTerminal                                                                                                    |         |
|              | Elle Edit View Çall Iransfer Help                                                                                                    |         |
|              |                                                                                                    |         |
|              |                                                                                                    |         |
|              |                                                                                                    |         |
|              |                                                                                                    |         |
|              |                                                                                                    |         |
|              |                                                                                                    |         |
|              | Connecced order 11 Auto becet                                                                                                    |         |
|              |                                                                                                    |         |
|              |                                                                                                    |         |
|              |                                                                                                    | >       |
|              |                                                                                                    | OV READ |
|              |                                                                                                    |         |

#### 2.5 Reception of data (HyperTerminal $\rightarrow$ module)

- **1** Write the data to be sent into HyperTerminal.
- 2 Then, enable the data reception in the FB/ module. Set the variable "xEnableRx" to TRUE.
- **3** The received data will be shown in the receive buffer "RxBuffer".

![](_page_23_Figure_5.jpeg)

![](_page_24_Picture_0.jpeg)

Industrial Automation

# www.turck.com

Hans Turck GmbH & Co. KG 45472 Mülheim an der Ruhr

Germany Witzlebenstraße 7 Tel. +49 (0) 208 4952-0 Fax +49 (0) 208 4952-264 E-Mail more@turck.com Internet www.turck.com